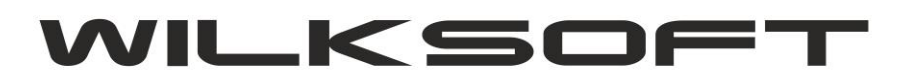

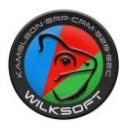

## DEKRETY CYKLICZNE-JAKO WZORCE KSIĘGOWAŃ

KAMELEON.ERP ver. 12.20 - 20/07/2019

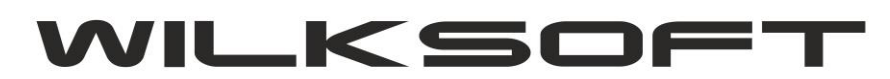

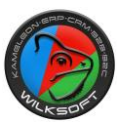

Dostęp do funkcjonalności uzyskujemy na dwa sposoby :

# z poziomu menu głównego programu w sekcji **KSIĘGOWOŚĆ** (jeżeli przycisku nie ma na panelu sekcji, to po prostu należy go dodać)

|                     | 31             |                         | R I |                  | PK             | s f       | $\odot$              | 1             |
|---------------------|----------------|-------------------------|-----|------------------|----------------|-----------|----------------------|---------------|
| amknięcie<br>okresu | Koniec<br>roku | Deklaracje<br>podatkowe | JPK | Export<br>danych | Dokument<br>PK | e-Finanse | Dekrety<br>cykliczne | Import<br>JPK |

## # z poziomu przeglądarki księgi głównej

|           | SORTOWANIE  | DANYCH       | NIE        | TEKST - CTRL+  | TNIE                | WYKONANE     |
|-----------|-------------|--------------|------------|----------------|---------------------|--------------|
| Dodaj     | NR WPISU    |              |            |                | •                   |              |
|           | SZUKANIE SZ | CZEGÓŁ TAK   | WID        | OK TYLKO 1- OK | RESU NIE            | TYP KSIĘGO   |
| Edytuj    | 2           |              |            |                | •                   |              |
|           | NR WPIS     | J DATA KSIĘG | DATA VAT   | KONTO - WN     | KONTO WN -          | NAZWA KONT   |
|           | 000539      | 04-06-2019   |            | D00000821      | SOLID GROUP SP.     | Z 0.0. SP.K. |
| Usuń      | 000538      | 04-06-2019   |            | D00000720      | PROTONET DOMINIE    | A BACIK-LUDY |
|           | 000537      | 04-06-2019   |            | D00000697      | NETIA - S.A.        |              |
|           | 000536      | 04-06-2019   |            | D00000476      | T-MOBILE            |              |
| -Immite   | 000535      | 31-05-2019   | 31-05-2019 | 469910000      | Hosting B2B         |              |
| Widok     | 000534      | 03-06-2019   | 03-06-2019 | 429100000      | Usługi telefoniczne |              |
| sięgowań  | 000533      | 01-06-2019   | 01-06-2019 | 469900000      | Pozostałe koszty    |              |
|           | 000532      | 26-05-2019   |            | D00000533      | BP EXPRESS - 237    |              |
|           | 000531      | 26-05-2019   | 26-05-2019 | S różne        | Różne konta         |              |
| Drukuj    | 000530      | 26-05-2019   |            | D00000533      | BP EXPRESS - 237    |              |
|           | 000529      | 26-05-2019   | 26-05-2019 | S różne        | Różne konta         |              |
|           | 000528      | 20-05-2019   |            | D00000533      | BP EXPRESS - 237    |              |
| aluratu . | 000527      | 20-05-2019   | 20-05-2019 | S różne        | Różne konta         |              |
| vkliczne  | 000526      | 15-05-2019   |            | D00000347      | NETLINK - SKAWINI   | A.           |
|           | 000525      | 15-05-2019   | 15-05-2019 | 469900000      | Pozostałe koszty    |              |
| DB        | 000524      | 20-05-2019   |            | D00000318      | TESCO EXTRA - CZ    | ESTOCHOWA    |
| inkcie    | 000523      | 20-05-2019   | 20-05-2019 | 469900000      | Pozostałe koszty    |              |
| li danych | 000522      | 22-05-2019   |            | D00000825      | P.H.U. K&M KAMILA   | CZAPRACKA    |
|           | 000521      | 22.05.2010   | 22.05.2010 | 469900000      | Dozostale koszty    |              |

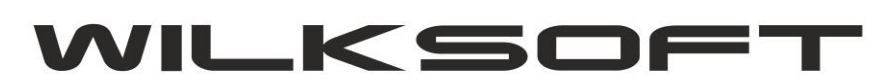

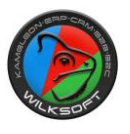

Po otwarciu okna przeglądarki dekretów cyklicznych mam możliwość utworzenia / edycji / usunięcia lub uruchomienia dekretu.

|         |   | SORTOWANIE D    | ANYCH          | KONTEKST - CTRL+T          |         |              |             |              |                      |
|---------|---|-----------------|----------------|----------------------------|---------|--------------|-------------|--------------|----------------------|
| Dodai   | ~ | KOD / SYMBOL    | •              |                            | •       |              |             |              |                      |
|         | V |                 | DANYCH         | WIDOK TYLKO 1-OKRE         | SU      |              |             |              |                      |
| 1       |   |                 |                |                            |         |              |             |              |                      |
|         |   |                 |                |                            |         |              |             |              |                      |
| Edytuj  |   | KOD / SYMBOL    |                | OPIS / NAZWA               | AKTYWNY | DATA - START | DATA - NAS. | DATA - STOP. | PLIK UTWORZONY PRZEZ |
|         |   | ZUS             | ZUS - 2019     |                            | TAK     | 08-03-2019   | 08-08-2019  | 08-08-2019   |                      |
|         |   | MINI-OC/AC      | Ubezpieczeni   | e OC/AC MINI               | TAK     | 10-07-2019   | 10-08-2019  | 10-08-2019   |                      |
| Usuń    |   | F-PACE-JAG-LEAS | Jaguar F-PAC   | E Leasing IDEA BANK        | TAK     | 05-07-2019   | 05-09-2019  | 31-10-2021   |                      |
|         |   | SOLID-MC        | Ochrona bud    | ynku                       | TAK     | 01-07-2019   | 01-08-2019  | 31-12-2021   |                      |
| 2       |   | BMW-MINI-LEAS   | BMW - MINI L   | easing                     | TAK     | 06-07-2019   | 06-08-2019  | 31-03-2021   |                      |
|         |   | B2B-HOSTING     | Opłata za utrz | ymanie hostingu            | TAK     | 30-06-2019   | 30-07-2019  | 31-12-2020   |                      |
| Uruchom |   | SMS-API         | Opłat za bran  | nkę SMS                    | TAK     | 30-06-2019   | 30-07-2019  | 31-12-2020   |                      |
| dekret  |   | TEL-PLAY        | Abonament te   | elefoniczny - Play         | TAK     | 10-07-2019   | 10-08-2019  | 31-12-2021   |                      |
|         |   | INTERNET-S      | Abonament z    | a światłowód - Kiepury 24A | TAK     | 03-07-2019   | 03-08-2019  | 31-12-2021   |                      |
|         |   | BP-237-0N       | Zakup paliwa   | BP-237-0N                  | TAK     | 12-07-2019   | 12-07-2019  | 11-08-2019   |                      |

Na potrzeby niniejszego skryptu zdefiniujemy i uruchomimy dekret cykliczny, który będzie wzorcem do rozksięgowania zakup paliwa dla samochodu osobowego, czyli spełniającego poniżej opisane zależności pomiędzy poszczególnymi liniami dekretu.

| C        | D                                                                                                    | E      | F      | G      | н     |                                                 |
|----------|----------------------------------------------------------------------------------------------------|--------|--------|--------|-------|-------------------------------------------------|
| D0032456 |                                                                                                    | RÓŻNE  | 244,68 | 198,93 | 45,75 |                                                 |
| 41110000 | Zużycie materiałów - paliwa                                                                                                    | 99,46  |        |        |       | 50 % z netto FV                                 |
| 22121000 | Vat podatek naliczony                                                                                                    | 22,88  |        |        |       | podatek Vat do odliczenia z podstawy netto 50 % |
| 41110000 | Zużycie materiałów - paliwa                                                                                                    | 49,73  |        |        |       | 25 % z netto do odliczenia w koszty             |
| 46140000 | Koszty 25% NSKUP                                                                                                    | 49,73  |        |        |       | 25 % z netto nie do odlicznia w koszty          |
| 41110000 | Zużycie materiałów - paliwa                                                                                                    | 17,16  |        |        |       | 75 % z połowy podatku VAT do odlicznia          |
| 46140000 | Koszty 25% NSKUP                                                                                                    | 5,72   |        |        |       | 25 % z 50 % VAT nie wchodzącego do odliczenia   |
|          | and a second second sec |        |        |        |       |                                                 |
|          | Suma                                                                                                    | 244,68 | 244,68 |        |       |                                                 |
|          |                                                                                                    |        |        |        |       |                                                 |

Jako wzór dekretu cyklicznego wybieramy już wcześniej wykonany dekret takiego księgowania.

## WILKSOFT

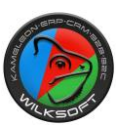

42-200 Częstochowa ul. Kiepury 24A 034-3620925 www.wilksoft..pl

| Ko                                                                                                    | d / Skrót                                                                                                    | Nazwa / O                                                                                                    | )pis                                                                                      |                                                                                                    |                                                                                                    | Status - aktywny                                                                                                    | / / nieaktyw          |
|----------------------------------------------------------------------------------------------------|----------------------------------------------------------------------------------------------------|----------------------------------------------------------------------------------------------------|-------------------------------------------------------------------------------------------|----------------------------------------------------------------------------------------------------|----------------------------------------------------------------------------------------------------|----------------------------------------------------------------------------------------------------|-----------------------|
| BP                                                                                                    | -237-ON                                                                                                    | Zakup pa                                                                                                    | liwa BP-237-ON                                                                            |                                                                                                    |                                                                                                    |                                                                                                    | ТАК                   |
| Try                                                                                                    | b urchamiania                                                                                                    | Cykl księ <u>c</u>                                                                                           | gowania                                                                                   |                                                                                                    |                                                                                                    | С                                                                                                    | ykl dni               |
| Tŋ                                                                                                    | /b manualny                                                                                                    | Vuruchom                                                                                                    | n dekret co miesi                                                                         | ac                                                                                                    |                                                                                                    | ~                                                                                                    | 03                    |
| Dat                                                                                                    | ta uruchomieni                                                                                                    | a Data zakończer                                                                                             | nia Data utworze                                                                          | enia Kontekst                                                                                                    | Cykl utworzony pr                                                                                                    | rzez                                                                                                    |                       |
| 12                                                                                                    | -07-2019 ~                                                                                                    | 11-08-2019                                                                                                   | ~ 12-07-2019                                                                              | ~                                                                                                    | Wilk Roman                                                                                                    |                                                                                                    |                       |
|                                                                                                    |                                                                                                    |                                                                                                    | 0.002                                                                                     |                                                                                                    |                                                                                                    |                                                                                                    |                       |
|                                                                                                    | NR WPISU                                                                                                    | DATA KSIEG.                                                                                                  | WINIEN                                                                                    | KONTO WN - NAZWA                                                                                                    | KONTO MA                                                                                                    | KONTO                                                                                                    | MA - NAZ              |
| •                                                                                                    | NR WPISU<br>599                                                                                                    | DATA KSIĘG.<br>21-06-2019                                                                                    | WINIEN<br>S różne                                                                         | KONTO WN - NAZWA<br>Różne konta                                                                                                    | KONTO MA<br>D00000533                                                                                                    | KONTO<br>BP EXPRESS - 2                                                                                                    | MA - NAZ\<br>237      |
| <                                                                                                    | NR WPISU<br>599<br>KONTO                                                                                                    | DATA KSIĘG.<br>21-06-2019<br>KWOTA - WN                                                                      | WINIEN<br>S różne<br>KWOTA - MA                                                           | KONTO WN - NAZWA<br>Różne konta<br>SPOSÓB OBLICZENIA                                                                                                    | KONTO MA<br>D00000533                                                                                                    | KONTO<br>BP EXPRESS - 2<br>NOTY - FORMUŁ                                                                                     | MA - NAZ\<br>237      |
| <                                                                                                    | NR WPISU<br>599<br>KONTO<br>1 210000000                                                                                                    | DATA KSIĘG.<br>21-06-2019<br>KWOTA - WN<br>0,00                                                              | WINIEN<br>S różne<br>KWOTA - MA<br>272,79                                                 | KONTO WN - NAZWA<br>Różne konta<br>SPOSÓB OBLICZENIA                                                                                                    | KONTO MA<br>D00000533                                                                                                    | KONTO<br>BP EXPRESS - 2<br>WOTY - FORMUL                                                                                     | MA - NAZ\<br>237<br>A |
| < <li>LP</li> <li>00</li> <li>00</li>                                                                                  | NR WPISU<br>599<br>KONTO<br>210000000<br>2411200000                                                                                                    | DATA KSIĘG.<br>21-06-2019<br>KWOTA - WN<br>0,00<br>110,89                                                    | WINIEN<br>S różne<br>KWOTA - MA<br>272,79<br>0,00                                         | KONTO WN - NAZWA<br>Różne konta<br>SPOSÓB OBLICZENIA<br>select ((kwota_ma/1.23)*0.5) a                                                                                                    | KONTO MA<br>D00000533<br>KSIĘGOWANEJ KV                                                                                                    | KONTO<br>BP EXPRESS - 2<br>NOTY - FORMUL                                                                                     | MA - NAZ\<br>237<br>A |
| < <tr>            LP           00           00</tr>                                                                    | NR WPISU<br>599<br>KONTO<br>210000000<br>411200000<br>3221210000                                                                                                    | DATA KSIĘG.<br>21-06-2019<br>KWOTA - WN<br>0,00<br>110,89<br>25,50                                           | WINIEN<br>S różne<br>KWOTA - MA<br>272,79<br>0,00<br>0,00                                 | KONTO WN - NAZWA<br>Róžne konta<br>SPOSÓB OBLICZENIA<br>select ((kwota_ma/1.23)*0.5) a<br>select ((kwota_winien)*0.23) as                                                                                                    | KONTO MA<br>D00000533<br>KSIĘGOWANEJ KV<br>Is x from local where<br>s x from local where                                                                           | KONTO<br>BP EXPRESS - 2<br>NOTY - FORMUL<br>e Ip=1<br>e Ip=2                                                                 | MA - NAZ\<br>237<br>A |
|                                                                                                    |                                                                                                    |                                                                                                    |                                                                                           |                                                                                                    |                                                                                                    |                                                                                                    |                       |
| LP<br>00<br>00<br>00<br>00                                                                                             | NR WPISU           599           KONTO           2411200000           221210000           411200000                                                                                                    | DATA KSIĘG.<br>21-06-2019<br>KWOTA-WN<br>0,00<br>110,89<br>25,50<br>55,45                                    | WINIEN<br>S różne<br>KWOTA - MA<br>272,79<br>0,00<br>0,00<br>0,00                         | KONTO WN - NAZWA<br>Różne konta<br>SPOSÓB OBLICZENIA<br>select ((kwota_ma/1.23)*0.5) a:<br>select ((kwota_winien)*0.23) as<br>select ((kwota_ma/1.23)*0.25) ;                                                                                                    | KONTO MA<br>D00000533<br>KSIĘGOWANEJ KV<br>s x from local where<br>as x from local where<br>as x from local where                                                  | KONTO<br>BP EXPRESS - 2<br>NOTY - FORMUL<br>e Ip=1<br>e Ip=2<br>tre Ip=1                                                     | MA - NAZ\<br>237<br>A |
| LPP<br>000<br>000<br>000<br>000<br>000                                                                                 | NR WPISU           599           KONTO           210000000           411200000           46950000                                                                                                    | DATA KSIĘG.<br>21-06-2019<br>KWOTA-WN<br>0,00<br>110,89<br>25,50<br>55,45                                    | WINIEN<br>S różne<br>KWOTA - MA<br>272,79<br>0,00<br>0,00<br>0,00<br>0,00                 | KONTO WN - NAZWA<br>Różne konta<br>SPOSÓB OBLICZENIA<br>select ((kwota_ma/1.23)*0.5) a:<br>select ((kwota_winien)*0.23) as<br>select ((kwota_ma/1.23)*0.25) :<br>select ((kwota_ma/1.23)*0.25) :                                                                        | KONTO MA<br>D00000533                                                                                                    | KONTO<br>BP EXPRESS - 2<br>WOTY - FORMUL<br>e Ip=1<br>e Ip=2<br>ere Ip=1<br>ere Ip=1                                         | MA - NAZ\<br>237<br>A |
| <ul> <li>LP</li> <li>00</li> <li>00</li> <li>00</li> <li>00</li> <li>00</li> <li>00</li> </ul>                         | NR WPISU           599           KONTO           1           210000000           2           411200000           3           2121000           4           411200000           5           46950000           6                                                                                          | DATA KSIĘG.<br>21-06-2019<br>KWOTA-WN<br>0,00<br>110,89<br>25,50<br>55,45<br>55,45<br>19,13                  | WINIEN<br>S różne<br>KWOTA - MA<br>272,79<br>0,00<br>0,00<br>0,00<br>0,00<br>0,00         | KONTO WN - NAZWA<br>Różne konta<br>SPOSÓB OBLICZENIA<br>select ((kwota_ma/1.23)*0.5) a<br>select ((kwota_ma/1.23)*0.25) a<br>select ((kwota_ma/1.23)*0.25) a<br>select ((kwota_ma/1.23)*0.25) a                                                                         | KONTO MA<br>D00000533<br>KSIĘGOWANEJ KV<br>s x from local where<br>as x from local where<br>as x from local where<br>as x from local where<br>s x from local where | KONTO<br>BP EXPRESS - 2<br>WOTY - FORMUL<br>e Ip=1<br>e Ip=2<br>ere Ip=1<br>ere Ip=1<br>e Ip=3                               | MA - NAZ\<br>237<br>A |
| <ul> <li>LP</li> <li>00</li> <li>00</li> <li>00</li> <li>00</li> <li>00</li> <li>00</li> <li>00</li> <li>00</li> </ul> | NR WPISU           599           2000           2000           2000           2000           2000           2000           2000           2000           2000           2000           4000           411200000           411200000           4000000000           4000000000000000000000000000000000000 | DATA KSIĘG.<br>21-06-2019<br>KWOTA-WN<br>0,00<br>110,89<br>25,50<br>55,45<br>55,45<br>19,13<br>6,37          | WINIEN<br>S różne<br>KWOTA - MA<br>272,79<br>0,00<br>0,00<br>0,00<br>0,00<br>0,00<br>0,00 | KONTO WN - NAZWA<br>Róžne konta<br>SPOSÓB OBLICZENIA<br>select ((kwota_ma/1.23)*0.5) a<br>select ((kwota_minien)*0.23) as<br>select ((kwota_ma/1.23)*0.25) a<br>select ((kwota_ma/1.23)*0.25) a<br>select ((kwota_minien)*0.25) as                                      | KONTO MA<br>D00000533                                                                                                    | KONTO<br>BP EXPRESS - 2<br>BP EXPRESS - 2<br>NOTY - FORMUL<br>e Ip=1<br>e Ip=2<br>ere Ip=1<br>ere Ip=1<br>ere Ip=3<br>e Ip=3 | MA - NAZ\<br>237<br>A |
| <ul> <li>LP</li> <li>00</li> <li>00</li> <li>00</li> <li>00</li> <li>00</li> <li>00</li> <li>00</li> </ul>             | NR WPISU           599           KONTO           1           210000000           2           411200000           3           221210000           4           411200000           5           469500000           6           411200000                                                                   | DATA KSIĘG.<br>21-06-2019<br>KWOTA-WN<br>0,00<br>110,89<br>25,50<br>55,45<br>55,45<br>55,45<br>19,13<br>6,37 | WINIEN<br>S różne<br>KWOTA - MA<br>272,79<br>0,00<br>0,00<br>0,00<br>0,00<br>0,00<br>0,00 | KONTO WN - NAZWA<br>Różne konta<br>SPOSÓB OBLICZENIA<br>select ((kwota_ma/1.23)*0.5) a:<br>select ((kwota_winien)*0.23) as<br>select ((kwota_ma/1.23)*0.25) :<br>select ((kwota_ma/1.23)*0.25) as<br>select ((kwota_winien)*0.75) as<br>select ((kwota_winien)*0.25) as | KONTO MA<br>D00000533                                                                                                    | KONTO<br>BP EXPRESS - 2<br>BP EXPRESS - 2<br>NOTY - FORMUL<br>e Ip=1<br>e Ip=2<br>ere Ip=1<br>ere Ip=1<br>e Ip=3<br>e Ip=3   | MA - NAZ\<br>237<br>A |

Jak widać na powyższym zrzucie, mamy możliwość w każdej linii dekretu określenia formuły obliczeniowej (proste wyrażenia SQL, pozwalające na wyliczenie kwoty dekretu na podstawie już zdefiniowanego wzorca księgowań na kontach). Dostęp do formuły uzyskujemy pod prawym klawiszem myszy lub z używając przycisku pokazanego poniżej.

| Formuła<br>obliczeniowa |                      | ONTO 10     | NOTA JAIN          | XWOTA MA             | SPOSÓB OBLICZENIA KSIĘGOWANEJ KWOTY - FORMUŁA                                                                        |
|-------------------------|----------------------|-------------|--------------------|----------------------|----------------------------------------------------------------------------------------------------|
|                         |                      | Usuń formuł | ę obliczenia linii | dekretu 00           | select ((kwota_ma/1.23)*0.5) as x from local where lp=1<br>select ((kwota_winien)*0.23) as x from local where lp=2   |
| Usuń<br>wszystko        | \√ <del>x</del><br>y | Edycja form | uły obliczenia lir | iii dekretu 00<br>00 | select ((kwota_ma/1.23)*0.25) as x from local where lp=1<br>select ((kwota_ma/1.23)*0.25) as x from local where lp=1 |
|                         | 006 41               | 1200000     | 19,13              | 0,00                 | select ((kwota_winien)*0.75) as x from local where lp=3                                                              |
|                         | 007 46               | 9500000     | 6,37               | 0,00                 | select ((kwota_winien)*0.25) as x from local where lp=3                                                              |
|                         |                      |             |                    |                      |                                                                                                    |
|                         | <                    |             |                    |                      |                                                                                                    |

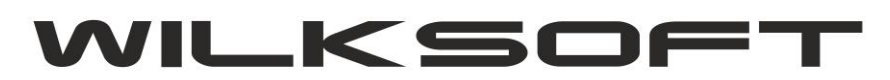

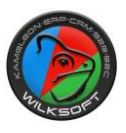

Po uruchomieniu okna edycji formuły obliczenia kwoty linii dekretu mamy możliwość wprowadzenia tekstu polecenia SQL jakie ma zostać wykonane, by została obliczona wartość księgowanej kwoty.

| WOTA - WN      | KWOTA - MA       | SPOSÓB OBLICZENIA KSIĘGOWANEJ KW             | OTY - FORMUŁA  | ^    |
|----------------|------------------|----------------------------------------------|----------------|------|
| 0,00<br>110,89 | EDYCJA F         | ORMUŁY OBLICZENIOWEJ LINII DEKRETU           | 9. <del></del> |      |
| 25,50          |                  | EDYCJA FORMUŁY OBLICZENIOW                   | EJ LINII DEK   | RETU |
| 55,45<br>55,45 | Test             | select ((kwota_ma/1.23)*0.5) as x from local | where lp=1     |      |
| 6,37           |                  |                                              |                |      |
|                | Wstaw<br>formułę | Poprawnie wykonano polecenie : wynik = 11    | 0.89           |      |
|                |                  |                                              | -              |      |

Zgodnie z algorytmem księgowania zakupu paliwa do samochodów osobowych, druga linia dekretu to księgowanie po stronie WN 50% kwoty netto, czyli analizując polecenie :

## Select ((kwota\_ma/1.23)\*0.5) as x from local where lp=1

"każemy" programowi wyliczyć "kwotę netto" z pierwszej linii dekretu i pomnożyć wynik przez 0.5. Dzięki takiemu podejściu, mamy możliwość dynamicznego obliczenia każdej linii dekretu realizując dowolne scenariusze księgowań. Niezależnie od tego, jakie sposoby wyliczenia kwoty księgowań Ministerstwo Finansów w przyszłości Podatnikowi "zaserwuje". W celu uproszczenia wprowadzania formuł, dodaliśmy możliwość ich dynamicznego wstawiania w najprostszej postaci, jak pokazano na poniższym zrzucie ekranu.

Należy podkreślić, iż są dostępne poniżej zadeklarowane pola danych :

<mark>kwota\_ma – zaksięgowana oryginalnie kwota po stronie ma dekretu wzorca</mark>

<mark>kwota\_winien – zaksięgowana oryginalnie kwota po stronie winien dekretu wzorca</mark>

<mark>lp – liczba porządkowa linii dekretu</mark>

<mark>stawka – stawka podatku vat</mark>

grupa\_podatkowa – ID grupy podatku z tabeli podatku naliczonego lub należnego

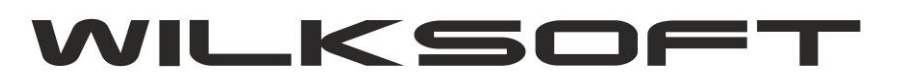

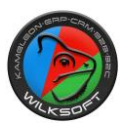

| KONTO     | KWOTA - WN | KWOTA - MA    | SPOSÓB OBLICZENIA KSIĘG                                | OWANEJ KWOTY  | - FORMUL | 4       | ^ |
|-----------|------------|---------------|--------------------------------------------------------|---------------|----------|---------|---|
| 210000000 | 0,00       | 070.70        |                                                        |               |          |         |   |
| 411200000 | 110,89     | EDYCJA F      | ORMUŁY OBLICZENIOWEJ LINII DEKRE                       | TU            |          |         | X |
| 221210000 | 25,50      | í 🖸           |                                                        | CZENIOWEL     |          | KPETI   |   |
| 411200000 | 55,45      | 891           | EDTC3A TOKMOET ODET                                    | CZENTONES     |          | KNL I U |   |
| 469500000 | 55,45      | Test          | select kwota_winien as x from loo                      | al where lp=2 |          |         |   |
| 411200000 | 19,13      | formuły       |                                                        |               |          |         |   |
| 469500000 | 6,37       | í 🖾           |                                                        |               |          |         |   |
|           |            | Wsta<br>formu | Wstaw formulę strona - WN<br>Wstaw formulę strona - MA | × = 110.89    |          |         |   |

Jeżeli nie zostaną określone formuły w poszczególnych liniach dekretu, to program przeliczy kwoty księgowania na zasadzie proporcji kwoty bieżącej kwoty księgowania / kwoty zastosowanej we wzorcu (co w przypadku wyliczenia kwoty podatku od dzielonych wcześnie kwot, doprowadzić może do różnic na poziomie 0.01 PLN w poszczególnych wierszach dekretu księgowego)

Poniżej prezentujemy zrzut ekranu, prezentujący użycia przykładowego wzorca księgowania z przykładowymi różnymi kwotami księgowań, używając tego samego dekretu cyklicznego jako wzorca.

| Da  | ta księgowani | a Data dokumentu | Data płatności | Data podatku-VAT Numer dowodu księgowego              |
|-----|---------------|------------------|----------------|-------------------------------------------------------|
| 12  | -07-2019 🗸    | 12-07-2019 ~     | 12-07-2019 ~   | 12-07-2019 V FV 31158-2019-237                        |
| Kw  | vota brutto   | Numer polecen    | ia księgowania | Opis / tekst księgowania                              |
|     | 272,79        | RZK/06/2019      |                | ZAKUP PALIWA WB3841N                                  |
| LP  | KONTO         | KWOTA - WN       | KWOTA - MA     | FORMUŁA                                               |
| 001 | 210000000     | 0,00             | 272,79         |                                                       |
| 002 | 411200000     | 110,89           | 0,00           | select ((kwota_ma/1.23)*0.5) as x from local where Ip |
| 003 | 221210000     | 25,50            | 0,00           | select ((kwota_winien)*0.23) as x from local where lp |
| 004 | 411200000     | 55,45            | 0,00           | select ((kwota_ma/1.23)*0.25) as x from local where I |
| 005 | 469500000     | 55,45            | 0,00           | select ((kwota_ma/1.23)*0.25) as x from local where I |
| 006 | 411200000     | 19,13            | 0,00           | select ((kwota_winien)*0.75) as x from local where lp |
| 007 | 469500000     | 6,37             | 0,00           | select ((kwota_winien)*0.25) as x from local where lp |
|     |               |                  |                |                                                       |

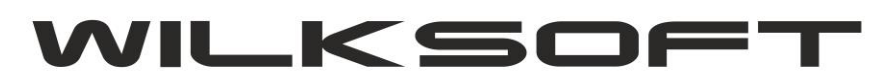

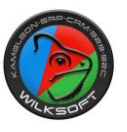

Poniżej księgowanie kwoty brutto 311,55 przy użyciu tego samego wzorca dekretu cyklicznego, jak widzimy na poniższym zrzucie ekranu program na podstawie zdefiniowanych formuł obliczeniowych automatycznie wyliczył wszystkie kwoty dekretu.

| Data księgowania     | a Data dokumentu | Data płatności | Data podatku-VAT    | Numer dowodu księgowego             |     |
|----------------------|------------------|----------------|---------------------|-------------------------------------|-----|
| 12-07-2019 ~         | 12-07-2019 ~     | 12-07-2019 ~   | 12-07-2019 ~        | FV 31158-2019-237                   |     |
| Kwota brutto         | Numer polecenia  | księgowania    | Opis / tekst księgo | wania                               |     |
| <mark>311,5</mark> 5 | RZK/06/2019      |                | ZAKUP PALIWA WE     | B3841N                              |     |
| P KONTO              | KWOTA - WN       | KWOTA - MA     |                     | FORMUŁA                             | 1   |
| 01 210000000         | 0,00             | 311,55         |                     |                                     |     |
| 02 411200000         | 126,65           | 0,00           | select ((kwota_ma   | /1.23)*0.5) as x from local where I | p=  |
| 03 221210000         | 29,13            | 0,00           | select ((kwota_win  | iien)*0.23) as x from local where l | p=  |
| 04 411200000         | 63,32            | 0,00           | select ((kwota_ma   | /1.23)*0.25) as x from local where  | 4   |
| 05 469500000         | 63,32            | 0,00           | select ((kwota_ma   | /1.23)*0.25) as x from local where  | iţ. |
| 06 411200000         | 21,85            | 0,00           | select ((kwota_win  | ien)*0.75) as x from local where l  | p=  |
| 07 469500000         | 7,28             | 0,00           | select ((kwota_win  | iien)*0.25) as x from local where I | D=  |
|                      |                  |                |                     |                                     |     |
| 1                    |                  |                |                     |                                     | >   |

W celu uproszczenia w definiowaniu formuł, dodaliśmy opcje pozwalająca na wykorzystanie już zdefiniowanego w kodzie programu schematu. Dostęp do tych schematów jest pokazany na poniższym zrzucie ekranu (te schematy będą rozwijane z czasem życie programu). Oczywiście, użytkownik może dowolnie modyfikować formuły zgodnie z oczekiwanymi wynikami ich działania.

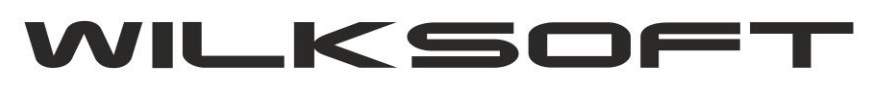

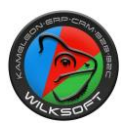

| księgowań  | Data uruchomieni      | a Data zakończer               | nia Data utwor | zenia Kontekst                                                     | Cykl utworzony p                                 | rzez                  |
|------------|-----------------------|--------------------------------|----------------|--------------------------------------------------------------------|--------------------------------------------------|-----------------------|
|            | 12-07-2019 ∨          | 17-07-2019                     | / 12-07-201    | 9 ~                                                                | Wilk Roman                                       |                       |
| Dodaj      | NR WPISU              | DATA KSIĘG.                    | WINIEN         | KONTO WN - NAZWA                                                   | KONTO MA                                         | KONTO MA              |
| _          | 599                   | 21-06-2019                     | S różne        | Różne konta                                                        | D00000533                                        | BP EXPRESS - 237      |
| oblicz     | Edycja formuły oblicz | zenia linii dekretu<br>nematów | KWOTA - MA     | SPOSÓB OBLICZENIA KS<br>Dodaj schemat koszty 75 %                  | BIEGOWANEJ KWOT                                  | Y - FORMUŁA<br>e Ip=1 |
| 2 <u>1</u> | bodaj ronnary ze sen  |                                |                |                                                                    | pm local when                                    | e lp=2                |
|            | Doug ronnary ze ser   |                                |                | 00 select ((kwota_ma/1.23)*0.25                                    | i) as x from local whe                           | ere ip=1              |
| U US       | Usuń formułę oblicze  | enia linii dekretu             | 0,0            | 00 select ((kwota_ma/1.23)*0.25<br>00 select ((kwota_ma/1.23)*0.25 | i) as x from local whe                           | ere lp=1<br>ere lp=1  |
| vsz        | Usuń formułę oblicze  | enia linii dekretu             | 0,1            | 00 select ((kwota_ma/1.23)*0.25<br>00 select ((kwota_ma/1.23)*0.25 | i) as x from local whe<br>i) as x from local whe | ere lp=1<br>ere lp=1  |